### How to log in to ctcLink using multi-factor authentication (MFA) Email and phone methods

This guide will show you the steps to successfully use multi-factor authentication with ctcLink.

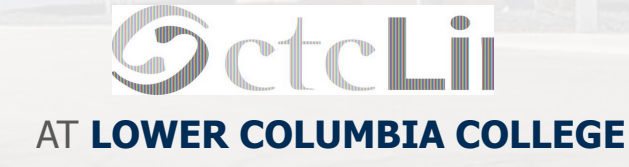

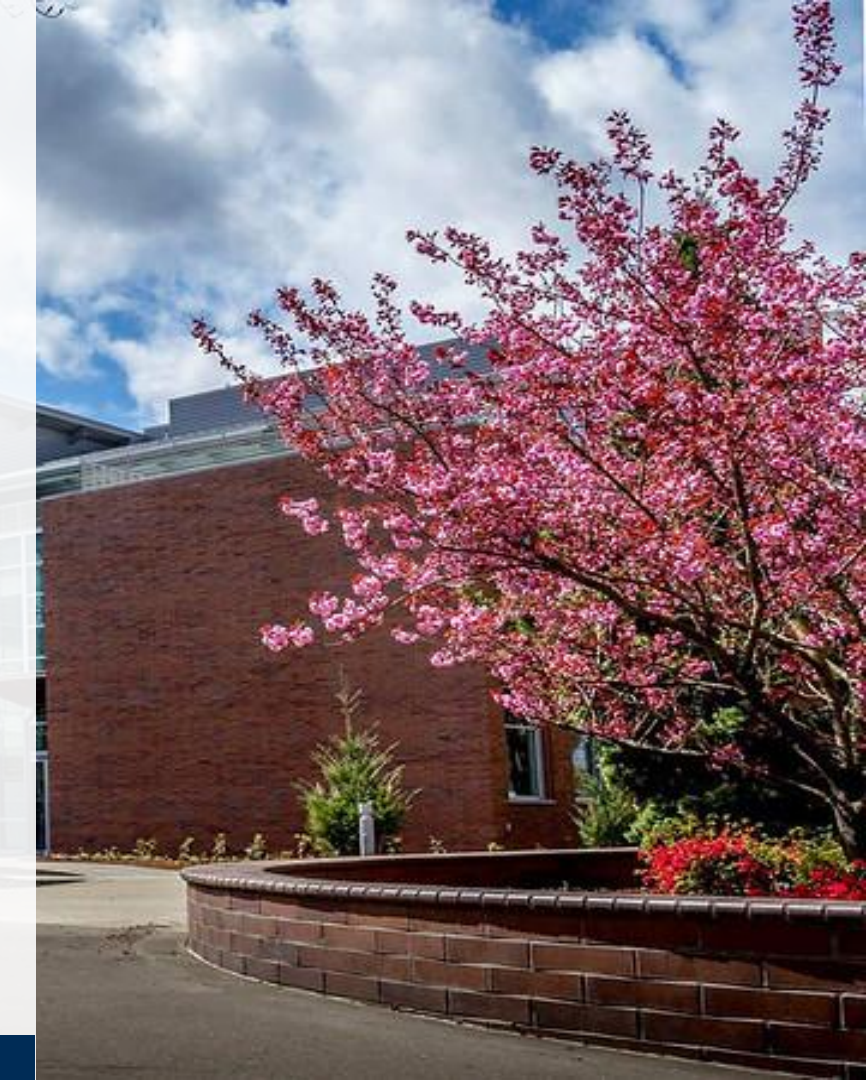

# **Before You Begin**

Your ctcLink account must be activated. If you haven't activated your account, visit the ctcLink Support page to review our ctcLink account activation tutorial.

https://lowercolumbia.edu/ctcLink/

If you need assistance logging in to ctcLink or managing your Multi-Factor Authentication (MFA) options, please contact the LCC eLearning team

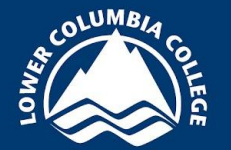

Phone - (360) 442-2520

Email - elearning@lowercolumbia.edu

# **Proceed to ctcLink**

#### **Students**

Open a web browser and go to the <u>ctcLink Mobile Site</u> OR open the ctcLink app on your mobile device Then select/tap on the ctcLink Login tile

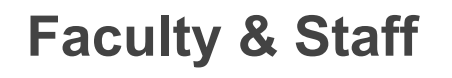

Open a web browser and go to the ctcLink Gateway

| Washington State<br>Technical | Community and<br>Colleges |
|-------------------------------|---------------------------|
| ctcLink ID                    |                           |
| l                             |                           |
| Password                      |                           |
|                               | 0                         |
| Keep me signed in             |                           |
| Sign                          | in                        |

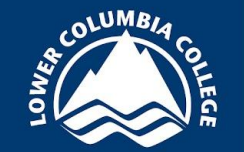

| G<br>ctcLink Login       |                  | CC Website          | Qurrent Students | <b>G</b><br>Student Email |
|--------------------------|------------------|---------------------|------------------|---------------------------|
| Activate ctcLink Account | LCC Athletics    | Q<br>Class Search   | LCC Catalog      | Canvas                    |
| Bookstore                | LCC Calendar     | Bay Tulition & Fees | Library          | Student Forms             |
| <b>U</b><br>Tutoring     | X<br>Twitter (X) |                     |                  |                           |

# Log in to ctcLink

3. Log in to ctcLink by entering your ctcLink ID and password

| Washing<br>T   | ton State Community and<br>echnical Colleges |
|----------------|----------------------------------------------|
| ctcLink ID     |                                              |
| assword        | 0                                            |
| ] Keep me si   | gned in                                      |
|                | Sign in                                      |
| eset Password  | i                                            |
| Inlock Account | t                                            |
|                |                                              |

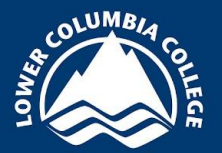

# Log in to ctcLink

### **OctcLink**

Washington State Community and Technical Colleges

ctcLink ID

|                   | 0 |
|-------------------|---|
| Keep me signed in |   |
| Sign in           |   |
| Reset Password    |   |
| Unlock Account    |   |
|                   |   |

### The ctcLink sign-in page will offer a "Keep me signed in" option.

When you select "Keep me signed in", the system will remember you completed MFA for the next 16 hours. This means you won't be asked to complete MFA again for the next 16 hours, *provided*:

a) you use the same device and the same browser, **and** 

b) your browser settings are not set to clear cookies every time you close your browser.

The MFA cookie expires automatically after 16 hours, which means you'll be prompted to complete MFA again after the cookie expires.

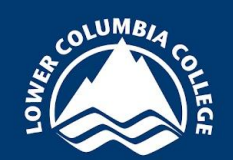

### Verification

# 4. The Verify it's you with a security method pop-up message appears

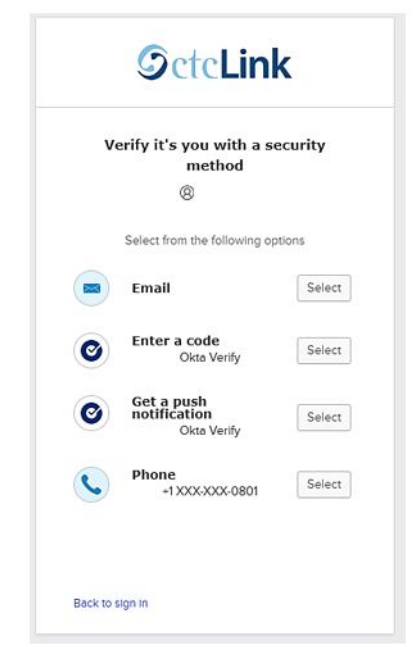

When you log in to ctcLink for the first time after setting up your multifactor options, or when you log in with a different browser or device, you will be asked which authentication method you want to use.

Only options that you have already set up to use will appear as options to select from. The image provided shows an account with Email, Okta Verify and Phone MFA options set up.

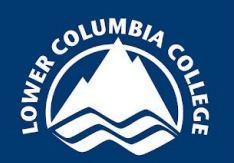

# **Select an MFA Option**

5. Choose the select button next to one of the MFA options

| V | erify it's you with a s<br>method         | ecurity |
|---|-------------------------------------------|---------|
|   | 8                                         |         |
|   | Select from the following op              | otions  |
|   | Email                                     | Select  |
| 0 | Enter a code<br>Okto Verify               | Select  |
| 0 | Get a push<br>notification<br>Okta Verify | Select  |
| C | Phone<br>+1 XXX-XXX-0801                  | Select  |

The first time you login, ctcLink will default to asking you for the last method you selected.

You can always select the **Verify with Something Else** option to choose a different method.

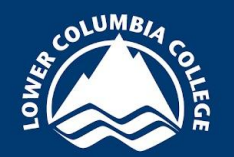

# **Email Option**

1. Choose the **Select** button next to Email to have a code sent to your email account

| v | erify it's you with a se<br>method        | ecurity |
|---|-------------------------------------------|---------|
|   | 8                                         |         |
|   | Select from the following op              | tions   |
|   | Email                                     | Select  |
| 0 | Enter a code<br>Okta Verify               | Select  |
| 3 | Get a push<br>notification<br>Okta Verify | Select  |
|   | Phone<br>+1 XXX-XXX-0801                  | Select  |

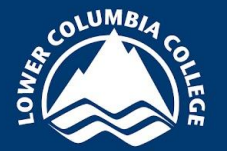

## **Email Continued**

# 2. Select the **Send me an email button**

A partial email address is displayed, showing where the code will be sent

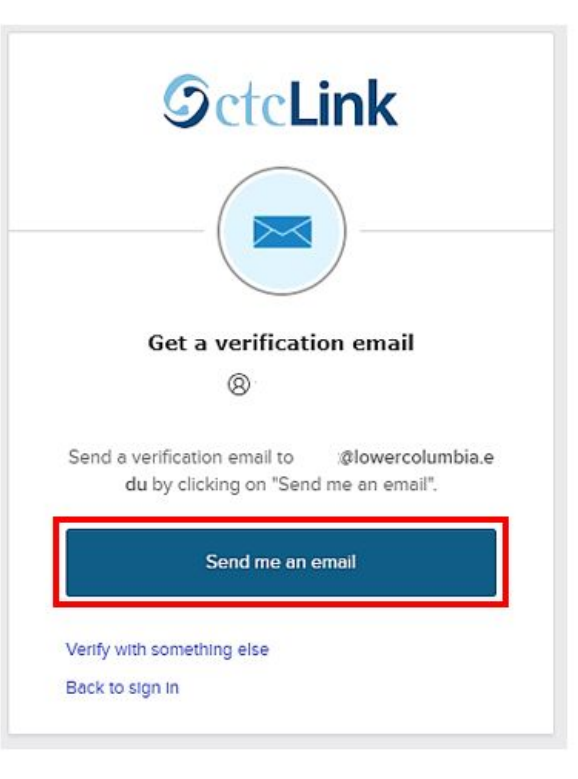

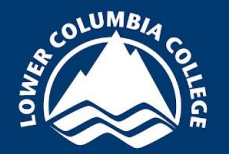

## **Email Continued**

### 3. Check your email

Click on the **Sign In** button in the email to complete the verification. If you click **Sign In**, you have finished verification

or

Copy the verification code to enter into ctcLink

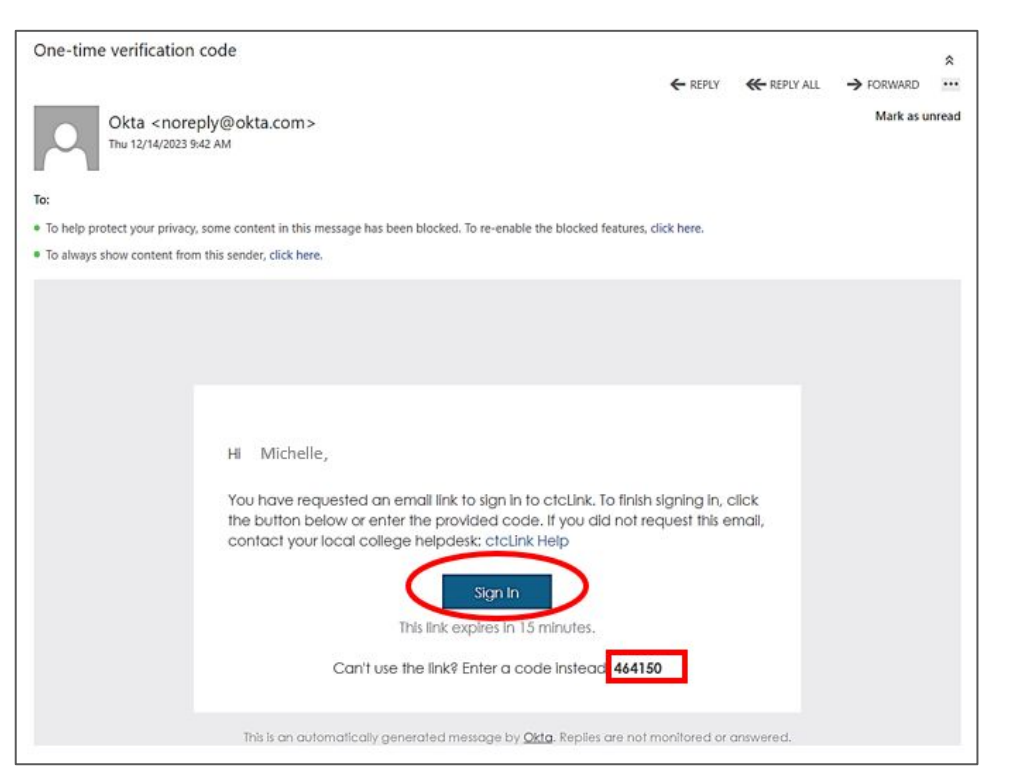

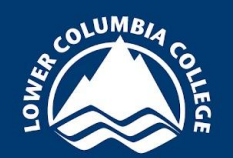

## **Email Continued**

4. Enter the verification code into ctcLink, then select **Verify** to login.

#### Click Enter a verification code instead

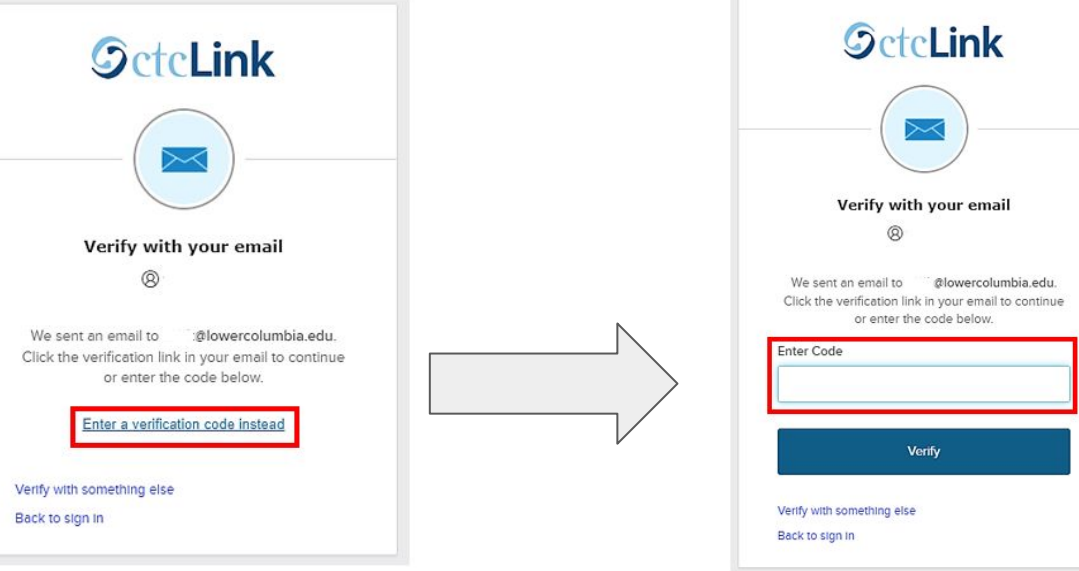

Enter the verification code into the box

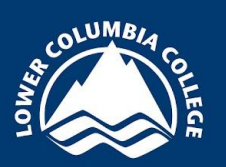

# **Phone Option**

1. Choose the **Select** button next to Phone to have a code sent via **text message** or **voice call** 

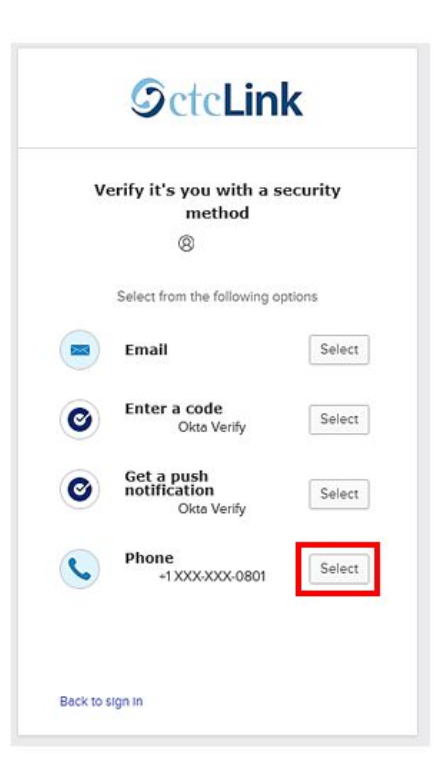

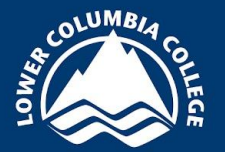

## **Phone Continued**

# 2. Choose to **receive a code via SMS** (text message) or **Receive a voice call instead**

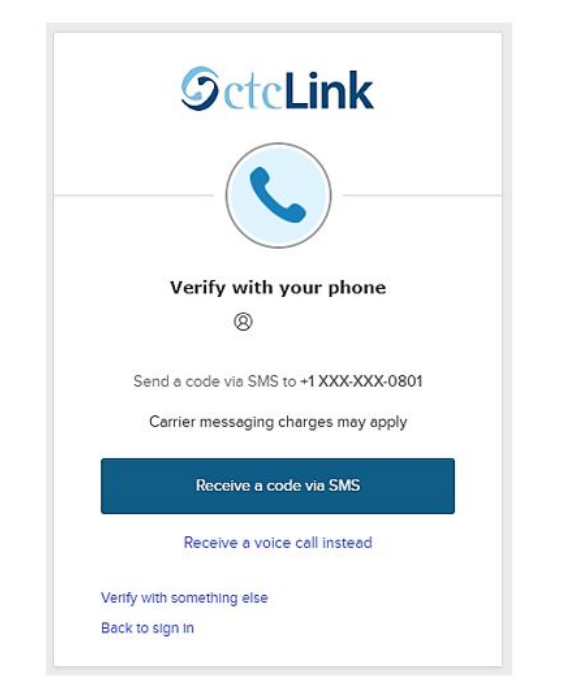

A partial phone number will be displayed, showing which phone number will be used to send a verification code

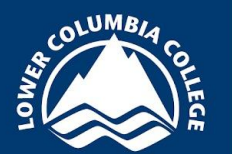

# **Phone Continued**

3. Enter the code you received via text message or voice call into the code box, then select **Verify** to login

# You have successfully logged into ctcLink using MFA

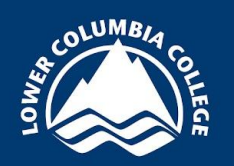

A partial phone number is displayed,
showing which phone number will be used
to send a verification code

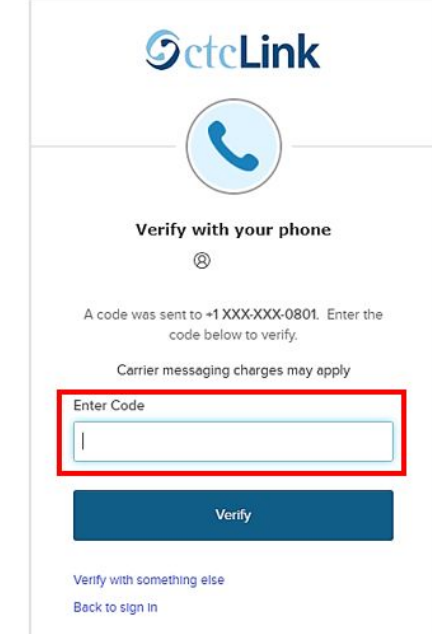